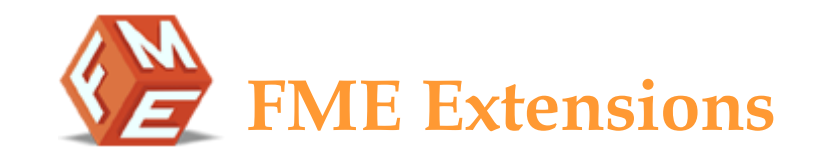

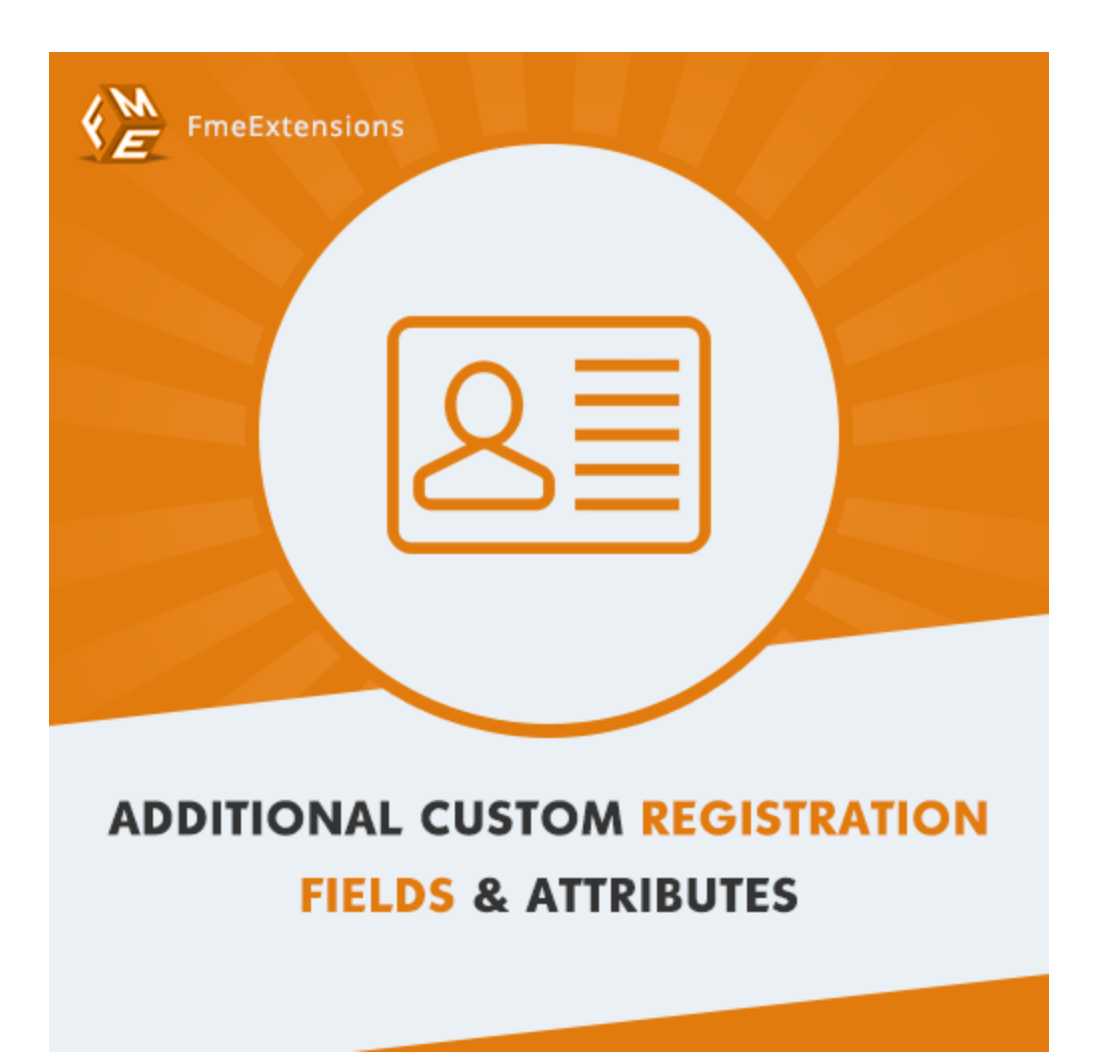

Additional Custom Registration Fields & Attributes - Extension for Magento 2

User Guide - Version 1.0

http://www.fmeextensions.com

support@fmeextensions.com

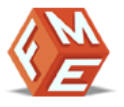

### **Intended Audience**

The content of this document is designed to facilitate the users -managers, supervisors and others of Additional Custom Registration Fields & Attributes Extension for Magento 2. A step by step instruction has been added to this document to help users to install the extension on Magento 2.

This extension will only work on Magento 2. As a safe practice always backup your files and database before installing any extension on Magento. If you are looking for someone to install the extension we can do it for you as well. Just go to the following link and let support know the order id to expedite the installation process.

#### Go to: http://www.fmeextensions.com/magento-extension-installation.html

Once you have installed please see the User Guide to help you understand on how to use the extension to its full capacity. If you still have questions feel free to contact us on our website.

If you have any custom requirements feel free to touch base with. Just email support@fmeextensions.com with the description of the requirements and they will get back to you with estimates.

For further help or support, feel free to reach us @ http://support.fmeextensions.com.

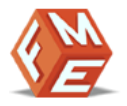

# **Table of Contents**

| Intended Audience                 | . 2 |
|-----------------------------------|-----|
| User Guide                        | .4  |
| I. How to Configure the Extension | .4  |
| II. How to Add/Edit Custom Fields | . 5 |
| Disclaimer                        | . 8 |
| Support                           | . 8 |
| Customization                     | . 8 |
| Need a New Custom Extension?      | . 8 |

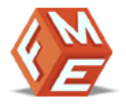

#### **User Guide**

After installation of module, make sure the setup is upgraded and static-contents are deployed. Login to admin panel and flush you Magento cache storage.

#### I. How to Configure the Extension

At the backend, go to **STORES > Configurations**. Here you will have access to the following configurations:

### **General Settings:**

- 1. Enabled: Enable / Disable the extension.
- 2. Fields Heading: Set field heading title.
- 3. Show BreadCrumbs: Enable / Disable BreadCrumb trail.

| General Settings                 |                           |
|----------------------------------|---------------------------|
| Enabled<br>[store view]          | Yes                       |
| Fields Heading<br>[store view]   | Customer Additonal Fields |
| Show BreadCrumbs<br>[store view] | Yes                       |

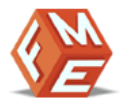

### II. How to Add/Edit Custom Fields

### **Go to Additional Customer Attributes Fields**

At the backend, go to **FME EXTENSIONS > Additional Customer Attributes Fields**. Here you will find all the fields. Click on **"Add New Attribute"** to continue.

|                                                                                  | Additional Customer Attributes Fields Add New Attribute |                                     |         |          |         |                         |                       |               |                  |
|----------------------------------------------------------------------------------|---------------------------------------------------------|-------------------------------------|---------|----------|---------|-------------------------|-----------------------|---------------|------------------|
| CASHBOARD         Search         Reset Filter         6 records found         20 |                                                         |                                     |         |          |         | 0 • per page < 1 of 1 > |                       |               |                  |
| \$<br>SALES                                                                      | Code ↓                                                  | Default Label                       | Enabled | Required | Show on | Position                | Editable by customers | Hide<br>Field | Show in<br>Email |
| CUSTOMERS                                                                        |                                                         |                                     | •       | •        | •       |                         | •                     | •             | •                |
|                                                                                  | howcon                                                  | How can we Contact you?             | Yes     | Yes      | Both    | 6                       | Yes                   | No            | Yes              |
| MARKETING                                                                        | pernum                                                  | Personal Number                     | Yes     | Yes      | Both    | 2                       | Yes                   | No            | Yes              |
| STORES                                                                           | profileimage                                            | Profile Picture                     | Yes     | Yes      | Both    | 1                       | Yes                   | No            | Yes              |
| $\cap$                                                                           | selreg                                                  | Select Region                       | Yes     | Yes      | Both    | 4                       | Yes                   | No            | Yes              |
| FME<br>EXTENSIONS                                                                | signoffer                                               | Sign Up for Latest Offer<br>Details | Yes     | Yes      | Both    | 3                       | Yes                   | No            | Yes              |
|                                                                                  | whhear                                                  | Where did you Hear About<br>Us?     | Yes     | Yes      | Both    | 5                       | Yes                   | No            | Yes              |

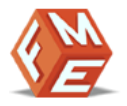

### **Attribute Properties Information**

Now first you have to add your field attributes properties Information. For the purpose of this guide we have added the following information.

| New Customer Attribute |                                       | 🔊 🧘 popup-user 👻                                                                 |
|------------------------|---------------------------------------|----------------------------------------------------------------------------------|
|                        |                                       | ← Back Reset Save and Continue Edit Save Attribute                               |
| ATTRIBUTE INFORMATION  | Attribute Properties                  |                                                                                  |
| Properties 🖍           | Default Label *                       | Would you like phone notifications?                                              |
| •<br>Manage Labels     | Catalog Input Type for<br>Store Owner | Yes/No 💌                                                                         |
| Storefront Properties  | Values Required                       | Yes •                                                                            |
|                        | Advanced Attribute P                  | roperties<br>phnot                                                               |
|                        |                                       | This is used internally. Make sure you don't use spaces or more than 30 symbols. |
|                        | Default Value                         | Yes •                                                                            |
|                        | Input Validation for St<br>ore Owner  | None 🔻                                                                           |
|                        | Show in Email                         | No •                                                                             |
|                        | Store Views *                         | All Store Views Main Website Main Website Store Defect from Views                |
|                        |                                       |                                                                                  |
|                        | Customer Group *                      | NOT LOGGED IN<br>General<br>Wholesale<br>Retailer                                |

**NOTE:** For the fields selected for emails, following code has to be placed in customer related email templates:

{{block class="Magento\Framework\View\Element\Template" customer=\$customer name="ara" template="FME\_AdditionalCustomerAttributes::customerEmailFields.phtml" area="frontend"}}

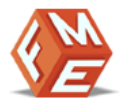

# **Storefront Properties Information**

Once 'Attribute Properties Information' is provided you will have to provide storefront properties information. For the purpose of this guide we have added the following information.

| New Customer Attribute  |                       | ← Back Reset Save and Continue Edit Save Attribute                                                                                  |
|-------------------------|-----------------------|----------------------------------------------------------------------------------------------------|
| ATTRIBUTE INFORMATION   | Storefront Properties | S                                                                                                    |
| Properties 💉            | Enabled               | Yes v                                                                                                    |
| Manage Labels           | Show on               | Both                                                                                                    |
| Storefront Properties 🖌 | Position *            | F 7                                                                                                    |
|                         | Notice / Comments     | This will be used to sort the fields           Enter content to show additional information for this attribute, leave empty to hide |
|                         | Hide Field            | No vou want to hide the field once customer has entered/selected the values. Admin can still see it.                                |
|                         | Editable by customers | Yes This will work if the field is not set as hidden.                                                                               |

#### Frontend

Now at the frontend your field will appear as the following on the registration page. You can always go back and edit this information.

| Select Region *                          |  |
|------------------------------------------|--|
| Europe v                                 |  |
| Where did you Hear About Us? *           |  |
| □ Google<br>□ Friend<br>□ Social Media   |  |
| How can we Contact you? *                |  |
| <ul> <li>Email</li> <li>Phone</li> </ul> |  |
| Would you like phone notifications? *    |  |
| Yes ~                                    |  |
| No                                       |  |
| Yes                                      |  |
|                                          |  |
| Create an Account                        |  |

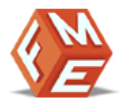

### Disclaimer

It is highly recommended to backup your server files and database before installing this module.

No responsibility will be taken for any adverse effects occurring during installation.

It is recommended you install on a test server initially to carry out your own testing.

### **Support**

You can also find Step by Step guide on this extension by visiting Additional Custom Registration Fields & Attributes product page on our website. If you need more information or have any questions or problems, please refer to our support helpdesk:

#### http://support.fmeextensions.com

You can log a ticket and a support technician can assist you further.

If you are still struggling with your extension, submit a request via support@fmeextensions.com

# Customization

If you have requirements that are not covered by our extension and you need to have our extension customized, feel free to email us with detailed requirements at support@fmeextensions.com

You can also fill out a **Request for Quote** form here and we can get back to you with a quote: http://www.fmeextensions.com/quickrfq

#### Need a New Custom Extension?

We can build a new extension based on your custom requirements if needed. Feel free to email us at info@fmeextensions.com